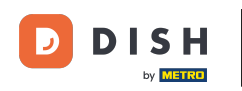

Willkommen im DISH-Dashboard. In diesem Tutorial zeigen wir Ihnen, wie Sie Ihr Passwort auf <u>dish.co</u> <u>ändern</u>.

|                                            | Our Solutions $\checkmark$ | Pricing | Resources v |                    | ΰ, | 🕀 English | Test Max Train | ner T |
|--------------------------------------------|----------------------------|---------|-------------|--------------------|----|-----------|----------------|-------|
| 📅 Test Bistro Training 🗸                   |                            |         |             |                    |    |           |                |       |
| Your tools for this est                    | ablishment                 |         |             |                    |    |           |                |       |
|                                            |                            | e ~     |             | DISH<br>WEBLISTING | ~  | ç, di     | ISH ORDER      | ~     |
| REGERVATION                                |                            |         |             |                    |    |           |                |       |
|                                            |                            |         |             |                    |    |           |                |       |
| DISH Resources                             |                            |         |             |                    |    |           |                |       |
| DISH Resources                             |                            |         |             |                    |    |           |                |       |
| DISH Resources<br>earn with DISH           |                            |         |             |                    |    |           |                |       |
| DISH Resources<br>earn with DISH<br>Events |                            |         |             |                    |    |           |                |       |

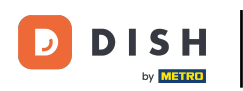

• Klicken Sie zunächst oben rechts im Dashboard auf Ihren Benutzernamen .

|                         | Our Solutions 🗸 | Pricing | Resources N | /                  | Ŵ | 🕀 English | Test Max Trai | ner T |
|-------------------------|-----------------|---------|-------------|--------------------|---|-----------|---------------|-------|
| Test Bistro Training ~  |                 |         |             |                    |   |           |               |       |
| Your tools for this est | ablishment      |         |             |                    |   |           |               |       |
| DISH<br>RESERVATION V   | DISH<br>WEBSIT  | Ē       | ~ *         | DISH<br>WEBLISTING | ~ | ê DI      | ISH ORDER     | ~     |
|                         |                 |         |             |                    |   |           |               |       |
| DISH Resources          |                 |         |             |                    |   |           |               |       |
| Learn with DISH         |                 |         |             |                    |   |           |               |       |
| Events                  |                 |         |             |                    |   |           |               |       |
| Blog                    |                 |         |             |                    |   |           |               |       |
| Partners                |                 |         |             |                    |   |           |               |       |
|                         |                 |         |             |                    |   |           |               |       |

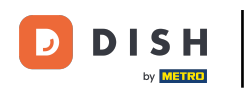

Klicken Sie dann auf Konten und Einstellungen.

| DISH                     | Our Solutions $\checkmark$ | Pricing | Resources 🗸 | Û, | 🕀 English | Test Max Trainer 🞹         |
|--------------------------|----------------------------|---------|-------------|----|-----------|----------------------------|
| by <b>Local Add</b>      |                            |         |             |    | [         | Accounts & Settings        |
| 📅 Test Bistro Training ~ |                            |         |             |    |           | My Establishments          |
|                          |                            |         |             |    |           | Payment Details & Invoices |
| Your tools for this est  | ablishment                 |         |             |    |           | Log out                    |
| DISH<br>RESERVATION      |                            | E       |             | ~  | Ç, C      | DISH ORDER 🗸 🗸             |
|                          |                            |         |             |    |           |                            |

#### **DISH Resources**

Events
Blog
Partners

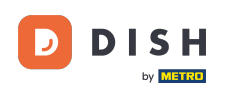

Im nächsten Schritt klicken Sie auf Passwort ändern.

|                                                                                           | Our Solutions V                                          | Pricing | Resources | ~    | û ⊕ English Test Max Trainer π                                                                                                    |
|-------------------------------------------------------------------------------------------|----------------------------------------------------------|---------|-----------|------|----------------------------------------------------------------------------------------------------|
|                                                                                           |                                                          |         |           |      | Change Email<br>To change the email of your DISH account,<br>please click the button.<br>Current Email: training@hd.digital<br>Change Email             |
| Notification Se<br>Please select through<br>receive DISH Updates.<br>NEWSLETTER<br>OFF ON | ettings<br>which channel you want to<br>E-MAIL<br>OFF ON |         |           | ini) | Change Password<br>To change the password of your DISH account,<br>please click the button below.<br>Change Password                                    |
| SMS<br>OFF ON<br>IM<br>OFF ON                                                             | OFF ON                                                   |         |           | C.   | Change Mobile Number<br>To change the mobile number of your DISH<br>account, please click the button.<br>Mobile Number: +4915787016074<br>Change Number |

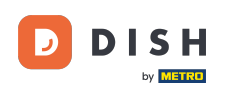

#### Sie befinden sich nun in der Passworteinstellung. Tragen Sie zunächst Ihr aktuelles Passwort ein .

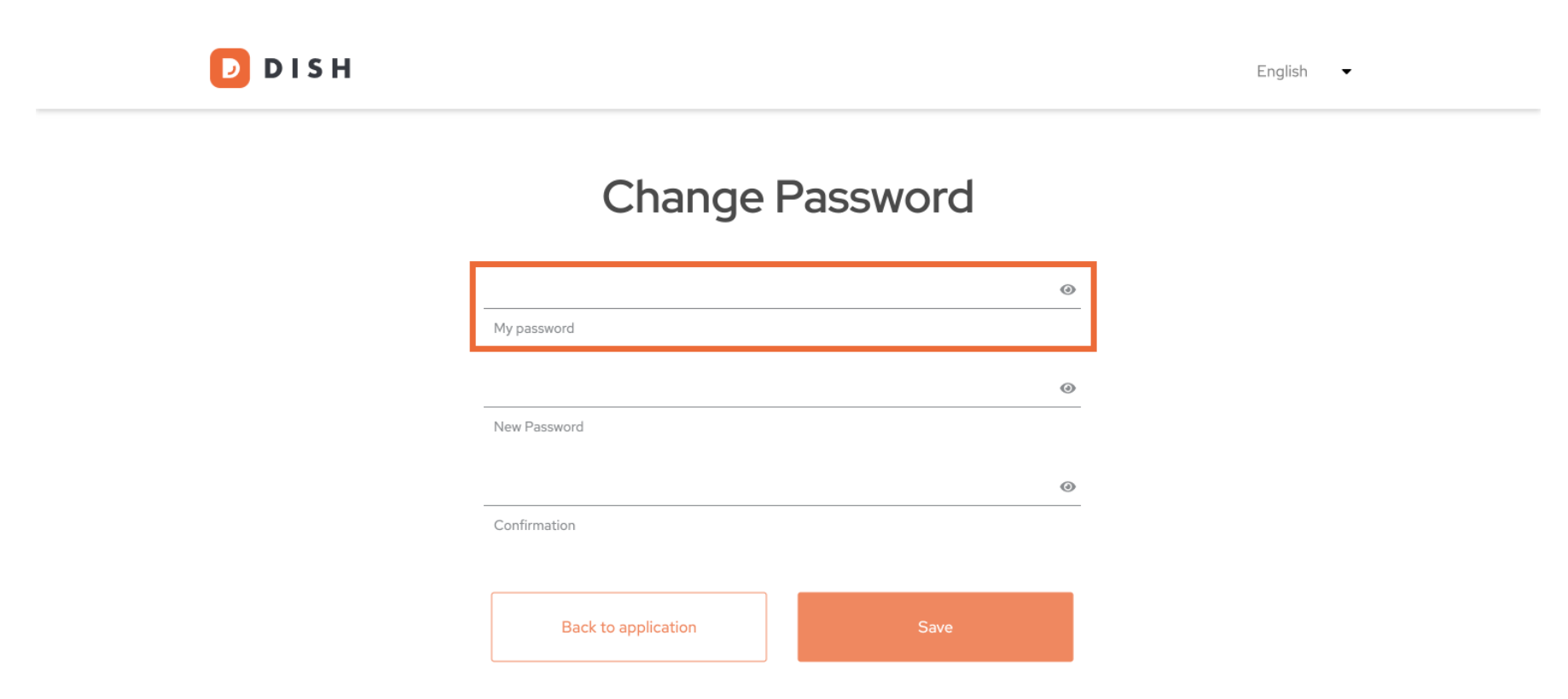

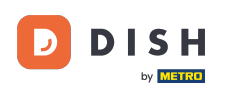

### Jetzt ist es Zeit, Ihr neues Passwort einzugeben .

D D I S H

English 🔻

# Change Password

|   |                     | ۲    |  |
|---|---------------------|------|--|
|   | My password         |      |  |
|   |                     | ۲    |  |
|   | New Password        |      |  |
|   |                     | ۲    |  |
|   | Confirmation        |      |  |
| ſ |                     |      |  |
|   | Back to application | Save |  |

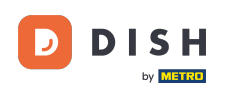

Bestätigen Sie abschließend Ihr neues Passwort, indem Sie es erneut in das letzte Textfeld eingeben .

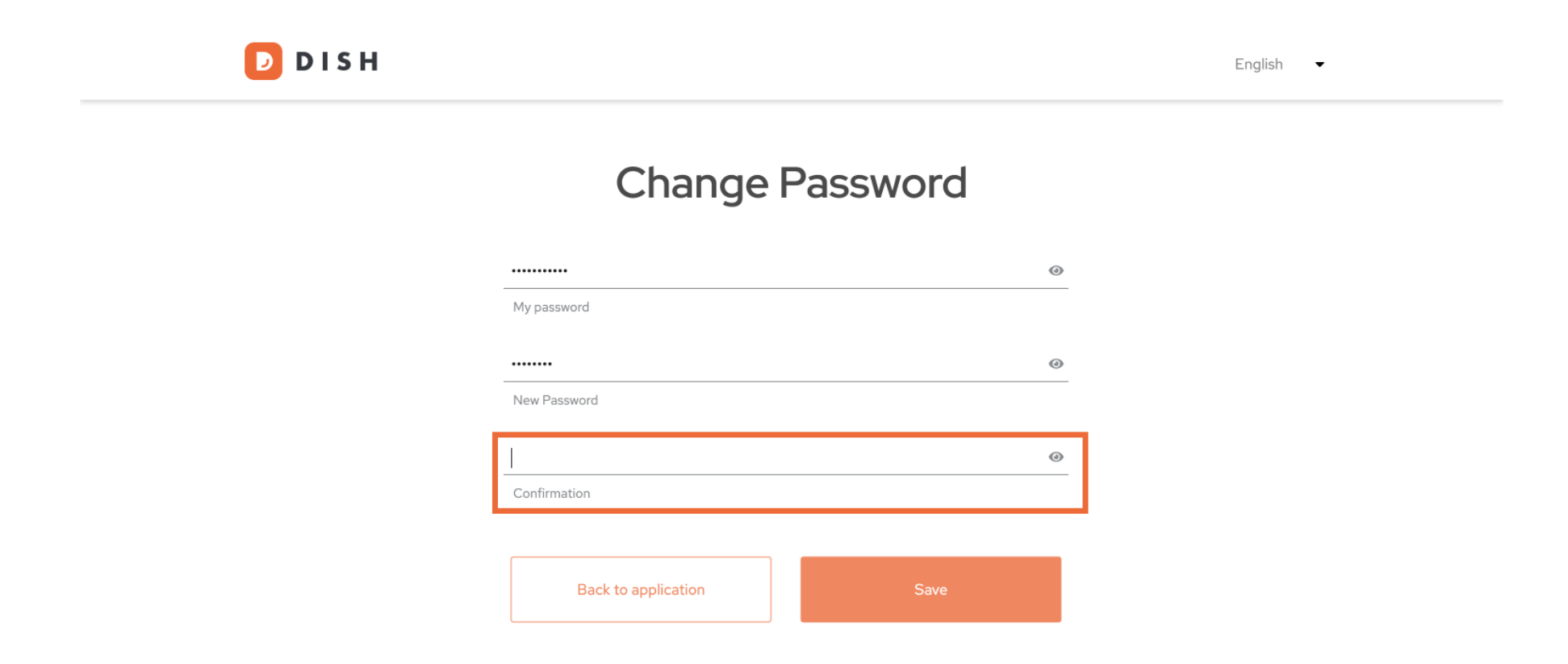

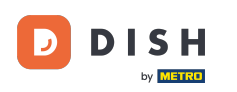

• Wenn Sie sich Ihrer Wahl sicher sind, klicken Sie auf Speichern .

D

DISH

## Change Password

|                     | ۲    |
|---------------------|------|
| My password         |      |
|                     |      |
| •••••               | 0    |
| New Password        |      |
|                     |      |
|                     | ۲    |
| Confirmation        |      |
|                     |      |
|                     |      |
| Back to application | Save |
|                     |      |

English 🗸

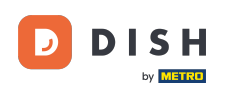

Das war's! Ihr Passwort wurde aktualisiert.

DISH D English 🛛 🗸 Your password has been updated. **Change Password** 0 My password 0 New Password 0 Confirmation **Back to application** 

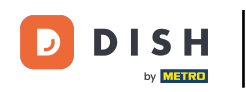

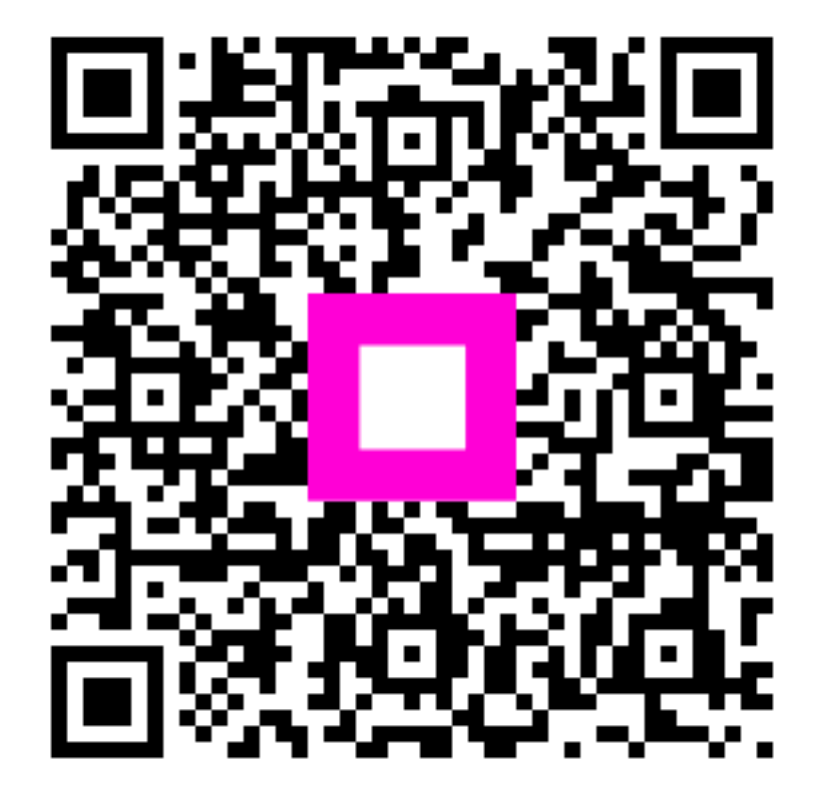

Scannen, um zum interaktiven Player zu gelangen